## Hvordan du ligger nye dokumenter op på hjemmesiden og linker til dem

**1.** Find det link du vil rette, klik en enkelt gang på det så du ser den lille boks med en lille papirklips i som vist nedenfor, *"klik på klipsen":* 

| rdagsliv Kontakt os |                     |
|---------------------|---------------------|
| n<br>e om året      | Ingen tekst i felt] |
| EN HUSAVISEN HUSAU  |                     |

2. Nu ser du følgende skærmbillede, sørg for at "Medie Link" er markeret over til venstre, og fold så mappen "Websites" ud ved at klikke på det lille + :

| ne elementer  | 关 \land Ор         | o 🧑 🎢 Log af                                                                                                    |                 |
|---------------|--------------------|----------------------------------------------------------------------------------------------------|-----------------|
| ſ             | Sitecore Websidedi | ialogboks                                                                                                    |                 |
| 灯 Redig       | Vælg linktypen, og | g angiv de relevante egenskaber.                                                                                                    |                 |
| lund<br>Kommu | Ð                  | Vælg et element fra mediebiblioteket, og angiv evt. yderligere egenskaber.                                                                                                    |                 |
|               | Internt link       | Mediebibliotek                                                                                                    |                 |
| Frivil        | Madia link         | A 4 plakat  Getting_to_Hotel_Cecil_Marrakech_EN  GKI  Occurring righter method terrei                                                                                                    |                 |
| lusavisen     |                    | Opsamiing_cirkier_workshop_sundhed_terapi     Image: Second Second |                 |
|               | Eksternt link      | <ul> <li>♥ ♥ System</li> <li>♥ ♥ Temaer</li> <li>♥ ♥ Websites</li> </ul>                                                                                                    | G 🗸             |
|               | Anker              | sai<br>tek                                                                                                    | vis<br>st i fel |
|               | Mail               | PER C                                                                                                    |                 |
|               | JavaScript         | Linkbeskrivelse: Ordruplunds seneste husavis Destinationsvindue: Ny browser                                                                                                    |                 |
|               |                    | Brugerdefineret:                                                                                                    |                 |
|               |                    | Formatidasse:                                                                                                    |                 |
|               |                    | Alternativ tekst: Husavis                                                                                                    |                 |
|               | Upload             | Ok Afbryd                                                                                                    |                 |
|               |                    |                                                                                                    |                 |

3. Find nu herunder Mappen med navnet på din institution, fold den ud på samme måde ved at klikke på det lille "+". Herefter stiller du dig på den mappe du vil have dit dokument til at ligge i f.eks. "Billeder", "Dokumenter" eller "Multimedie" sørg for mappen nu er markeret med en blå farve som nedenfor:

| A Mine elementer         | 🔪 \land Ор        | oga af na start and the start and the start |
|--------------------------|-------------------|----------------------------------------------------------------------------------------------------|
|                          | Sitecore Websided | idialogboks                                                                                                    |
| 🔿 Gå 🏾 🕥 Redig           | Vælg linktypen, o | k<br>og angiv de relevante egenskaber.                                                                                                    |
| druplund<br>itofte Kommu | J<br>Internt link | Vælg et element fra mediebiblioteket, og angiv evt. yderligere<br>egenskaber.                                                                                                    |
| en Frivil                | Medie link        | Billeder     Dokumenter     Dokumenter     DiszvIISEN april 2014 til Ordruplunds hjemmeside     Di HUSAVISEN januar 2014 til hjemmesiden                                                                                                    |
|                          | Eksternt link     | ☑ Husavisen juli 2014       ☑ Husavisen oktober 2013       ☑ Ifler         ☑ Ordruplundshistorie       ☑ Pjece om frivillige       ☑ druplunds set         ☑ Referat af BPRmde den 18 marts 2014       ☑ aruplunds set                                                                                                    |
|                          | Anker             | Referat af BPRmde den 20112013                                                                                                    |
|                          | Mail              |                                                                                                    |
| eter                     | JavaScript        | Linkbeskrivelse: Ordruplunds seneste husavis Destinationsvindue: Ny browser Brugerdefineret:                                                                                                    |
|                          |                   | Formatklasse:                                                                                                    |
|                          | Upload            | Ok Afbryd                                                                                                    |
| (                        |                   |                                                                                                    |

4. Nu klikker du på "Upload" i nederste venstre hjørne, ser nedenstående og klikker på "Browse":

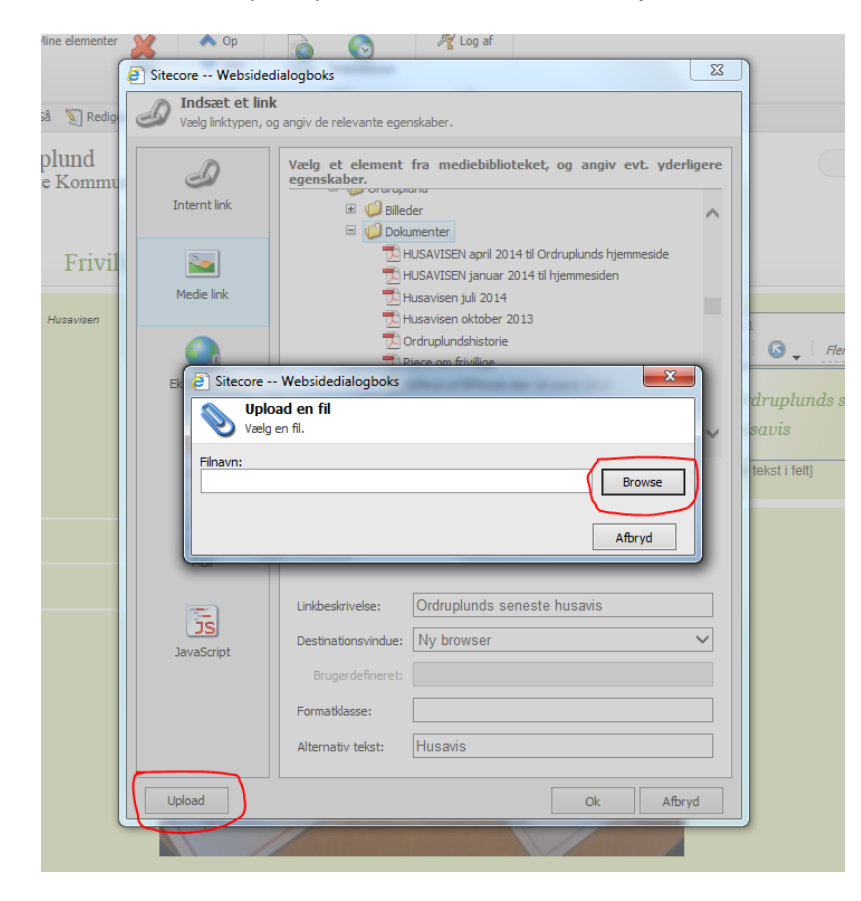

5. Når du har klikket på "Browse" ser du følgende, her vælger du øverst hvor dit dokument ligger på din computer, i det her eksempel "Skrivebord". Herefter finder du din fil, markerer den så den får en blå farve som vist nedenfor og klikker så på "Åben" (vent mens filen uploades til du ser billede i næste punkt):

| Lås                                    | Sitecore Websidedialogboks                                                                                                    |
|----------------------------------------|----------------------------------------------------------------------------------------------------|
| r<br>n 🛋 Gå 灯 Redig                    | Indsæt et link     Vælg linktypen, og angiv de relevante egenskaber.                                                                                                    |
| Ordruplund<br>Gentofte Kommu           | Vælg et element fra mediebiblioteket, og angiv evt. yderligere egenskaber.           Or or oppano                                                                                                    |
| nmen Frivil<br>Aktiviteter > Husavisen | Select file to upload by ordruplund.gentoffesites.dk                                                                                                    |
| en<br>tik                              | Computer<br>Netværk<br>Netværk<br>Netvær |
| KUVNELEF                               | 35,9 KB       Filnavn:       HUSAVISEN oktober 2014 ORDRUPLUND       Abn       Filtype:       All Files (*.*)       Alternativ tekst:       Husavis       Upload       Ok                                                                                                    |
|                                        |                                                                                                    |

6. Når filen er uploadet ser du følgende billede, her klikker du på "Lås og rediger"

| Sitecore - Site               | core Content Editor -            | Websidedialogboks                    |             |              |            |                |       | ×               |
|-------------------------------|----------------------------------|--------------------------------------|-------------|--------------|------------|----------------|-------|-----------------|
| Aiem                          | Naviger Gennem                   | se Analyser Lidai                    | / Versioner | Presentation | Vie Min.v. | erktaislinie M | ledie |                 |
| Gem Gem/luk<br>Skriv          | Vis Download                     | er er ingen advarsler.<br>/alidering | Versioner   | Præsentation |            |                |       |                 |
| 🗊 Indhold                     |                                  |                                      |             |              |            |                |       | <br>🗼 = 📑 = 1 = |
| HUSAN                         | VISEN oktober                    | 2014 ORDRUP                          | LUND        |              |            |                |       | ~               |
| Du låser dette<br>• Lås og re | element ved at klikke p<br>diger | Rediger under faneblad               | ≥t Hjem.    |              |            |                |       |                 |
| Vedhæft • Frig<br>Medie:      | jør • Download                   |                                      |             |              |            |                |       | _               |
|                               |                                  |                                      |             |              |            |                |       |                 |
| Filsti:                       |                                  |                                      |             |              |            |                |       |                 |
| Information                   |                                  |                                      |             |              |            |                |       | ~               |

7. Herefter klikker du på "Gem og Luk" og du ryger nu tilbage til forrige skærmbillede:

| Hiem Naviger Gennemse Analys                 | er Udgiv Versioner Præsentation Vi | is Min værktøjslinje Medie |                                                         | _          |
|----------------------------------------------|------------------------------------|----------------------------|---------------------------------------------------------|------------|
| Gem em/luk Rediger V<br>Skriv Rediger Indsæt | allable                            | Slet Udkipsholder Omdøb    | /n ◇ Op 余 Først<br>∨n ◇ Ned ॐ Sidst<br>Sortering ₪ Prev | iew        |
| Indhold                                      |                                    |                            | <b>▶ - 🛄 -</b>                                          | 1          |
| HUSAVISEN oktober 2014 0                     | RDRUPLUND                          |                            |                                                         | ^ <b>•</b> |
| E Medie                                      |                                    |                            |                                                         |            |
| Filst:                                       |                                    |                            |                                                         | l          |
|                                              |                                    |                            |                                                         |            |
| Information                                  |                                    |                            |                                                         |            |
| Titak                                        |                                    |                            |                                                         |            |

8. Her skal du nu vælge dit nye dokument du lige har lagt op, hvis dokumentet ikke er på listen skal du blot klikke på det lille "-" så mappen lukker sammen og herefter folde den ud igen ved at klikke på det lille "+". Så kan du se dit dokument, vælge det så det er markeret med blåt og klikke på "Ok" (TIP: ønsker du at ændre den tekst der står som link på hjemmesiden, ændre du det der står i feltet "Linkbeskrivelse"):

| Sitecore Websided  | lialogboks                                                  |                                                                                                    |         |
|--------------------|-------------------------------------------------------------|----------------------------------------------------------------------------------------------------|---------|
| Vælg linktypen, og | angiv de relevante eger                                     | iskaber.                                                                                                    |         |
| Jinternt link      | Vælg et element<br>egenskaber.                              | fra mediebiblioteket, og angiv evt. yden<br>ner<br>menter<br>USAVISEN april 2014 til Ordruplunds hjemmeside                        | rligere |
| Medie link         |                                                             | USAVISEN januar 2014 til hjemmesiden<br>usavisen juli 2014<br><del>usavisen oktober 2013</del><br>USAVISEN oktober 2014 ORDRUPLUND | ļ       |
| Eksternt link      |                                                             | ird <del>ruplundshistorie</del><br>jece om frivillige<br>eferat af BPRmde den 18 marts 2014<br>eferat af BPRmde den 20112013       |         |
| <b>O</b><br>Anker  | <mark>™</mark> v                                            | elkomstpjece Information om plejeboligerne<br>elkomstpjece Information om plejeboligerne                                           | ~       |
| Mail               |                                                             | PDF                                                                                                    |         |
| JavaScript         | Linkbeskrivelse:<br>Destinationsvindue:<br>Brugerdefineret: | Ordruplunds seneste husavis<br>Ny browser                                                                                          | ~       |
|                    | Formatklasse:                                               |                                                                                                    |         |
|                    | Alternativ tekst:                                           | Husavis                                                                                                    |         |
| Upload             |                                                             | Ok Afb                                                                                                    | ryd     |

9. Når du klikker "Ok" bliver du sendt tilbage til hjemmeside redigeringen og du har nu lagt dit dokument op, samt ændrede linket. Du skal nu klikke på den "lille diskette "oppe i venstre hjørne for at gemme dine ændringer, og herefter klikker du på "Udgiv" og følger guiden, for at ligge ændringen ud så alle i verden kan se den. <sup>©</sup>

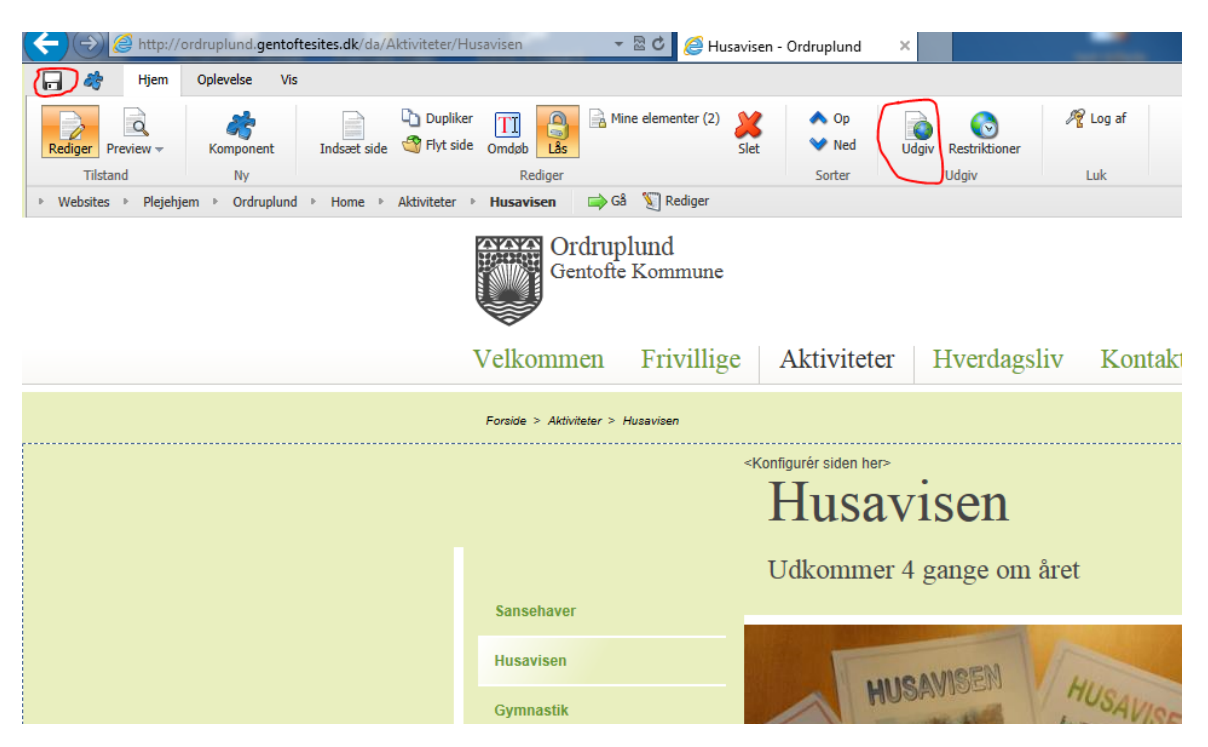